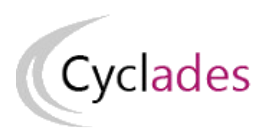

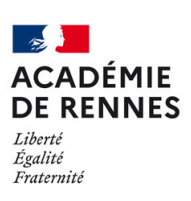

| Direction | des systèmes d'information | et de l'innovation

# GESTION DES COMPTES DES CANDIDATS SCOLAIRES

# Mémo à destination d'un établissement pour le domaine DNB

 Version :
 1

 Date :
 12/09/2024

 Auteur(s) :
 DSII de Rennes

# Table des matières

| Introduction                                         | 3 |
|------------------------------------------------------|---|
| 1. Générer les comptes CYCLADES de mes élèves        | 3 |
| 1.1. Créer les comptes de connexion                  | 4 |
| <b>1.2.</b> Vérifier que les comptes sont tous créés | 5 |
| 1.3. Générer des comptes supplémentaires             | 5 |
| 2. Regénérer le mot de passe d'un compte d'un élève  | 6 |

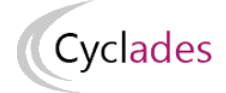

# Introduction

Cette fiche mémo a pour but de vous présenter les activités liées à la gestion des comptes candidats au DNB. Les comptes sont créés afin de permettre aux candidats de **récupérer la documentation relative à leur inscription** et, pour les scolaires, de se **connecter au site de publication** pour consulter leurs notes. A l'issue de cette fiche mémo, vous saurez :

- Créer les comptes de connexion (papillons de connexion)
- Vérifier que tous les comptes candidats sont créés
- Créer des comptes supplémentaires (candidats inscrits après génération des comptes)
- Regénérer le mot de passe d'un ou plusieurs comptes
- Retrouver les informations de connexion générées

### 1 Important

- Seuls les comptes des candidats à l'état « Inscrit » et « Pré-inscrit » sont générés
- Seuls les candidatures ayant un mail renseigné sont générées. Je dois vérifier les candidatures de mes élèves avant de tenter de générer leurs comptes.

# 1. Générer les comptes CYCLADES de mes élèves

### Activité

Mon établissement - Gérer les comptes Cyclades de mes élèves - Générer les comptes Cyclades de mes élèves

### Activité

Inscription - Gérer les comptes Cyclades de mes élèves - Générer les comptes Cyclades de mes élèves

Dans ces activités, vous devez créer les comptes de connexion et vous assurer que tous les comptes sont créés.

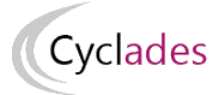

# 1.1. Créer les comptes de connexion

#### Pré-requis :

Votre établissement dispose d'un service de gestion des candidats en établissement positionné par le gestionnaire des examens.

#### Générer les comptes

| Titre édition :                 | Papillon de connexion 0510012 150420241016                                                                                                    |
|---------------------------------|----------------------------------------------------------------------------------------------------|
| Liste par                       | Série (Libellé)                                                                                                    |
| 1                               | Série (Libellé)                                                                                                    |
|                                 | Division de classe                                                                                                    |
| a                               | Disision de classe / Qualification présentée                                                                                                    |
| Sombre de candidat              | ts ayant un compte Cyclades : 0_1                                                                                                    |
| Nombre de candidat              | ts sans adresse Mél : 0                                                                                                    |
|                                 |                                                                                                    |
| Attention, vous allez générer u | un compte Cyclades pour chacun de vos élèves.                                                                                                    |
| Vos élèves auront alors l'oblig | p <u>ation d'utiliser ce compte</u> pour accéder aux documents mis à disposition par Cyclades et à la <u>publication de leurs résultats</u> .                                                                     |
| Vous devez impérativement vé    | érfifer les coordonnées de votre établissement avant la génération des comptes Cyclades (activité "Paramétrer mon établissement"). Ces coordonnées seront indiquées sur les papillons de connexion de vos élèves. |
| Des papillons vont etre produi  | ns ann o étre imprimes et distribués a vos eleves.                                                                                                    |
| Si i un de vos eleves possede   | r deja un comple cyclades, il n y a pas de notiveau comple genere, in de papinon edile. L'erve doi duinser son comple existant pour acceder aux documents de la session courante.                                 |
| Forcer la création d'un nou     | veau mot de passe pour l'ensemble des élèves                                                                                                    |
| ·                               |                                                                                                    |
|                                 |                                                                                                    |
|                                 |                                                                                                    |
|                                 | 45                                                                                                    |
|                                 | Générer Alticher le compte rendu                                                                                                    |

#### 1. Regroupement des comptes

Possibilité de générer les comptes listés par :

- Série (libellé)
- Division de classe
- Division de classe / Qualification présentée

#### 2. Nombre de candidats ayant un compte Cyclades généré

#### 3. Forcer la création d'un nouveau mot de passe

En cochant cette case, cela permet de regénérer le mot de passe pour les élèves qui possèdent déjà un compte ayant un login de type « prenom.nom » généré par l'établissement (établissement actuel ou ancien établissement de l'élève). Si un élève possède déjà un compte avec un login de type « email » (compte créé depuis l'espace candidat à partir d'un email) : le mot de passe ne sera pas regénéré.

#### 4. Générer le(s) compte(s)

Ce bouton va me permettre de générer le(s) compte(s)

#### 5. Accéder aux comptes

Le traitement génère 2 documents : l'un avec un papillon par page et l'autre avec 2 papillons par page. À un papillon correspond un compte candidat scolaire. Ce bouton reste toujours disponible.

# Vous devez ensuite transmettre les papillons édités à mes élèves pour qu'ils puissent se connecter à leur espace candidat.

# Cyclades Nota ! I est conseillé aux candidats de changer leur mot de passe lors de la première connexion. Cela peut être utile en cas de perte du papillon. *ivextual de conseillé aux candidats de changer leur mot de passe lors de la première connexion.* Cela peut être utile en cas de perte du papillon. *ivextual de conseillé aux candidats de changer leur mot de passe lors de la première connexion.* Cela peut être utile en cas de perte du papillon. *ivextual de conseillé aux candidats de changer leur mot de passe lors de la première connexion. ivextual de connexion : antoine.aubincde votre identifiant de connexion : antoine.aubincde votre mot de passe (\*) : 5ds<JsXkby*

# 1.2. Vérifier que les comptes sont tous créés

Lorsque vous retournez dans l'activité, le message suivant apparaît :

Mon établissement > Générer les comptes Cyclades de mes élèves Tous vos élèves possèdent un compte Cyclades. L'édition n'est pas disponible

# 1.3. Générer des comptes supplémentaires

Si des candidatures n'ont pas fait l'objet de la génération de comptes en masse, l'activité reste disponible. Elle permet alors de créer un compte uniquement pour les candidats qui n'en possède pas déjà un.

## Truc & astuce

Dans l'activité Inscription > Génération de documents > Listes de travail > Liste détaillée de mes élèves, via l'export CSV, en tant qu'établissement, je peux voir les logins des comptes candidats de mes élèves (colonne Identifiant de connexion). S'il y a des candidats pour lesquels vous n'avez pas encore généré de papillons, le libellé « Pas de compte candidat Cyclades » sera indiqué dans la colonne.

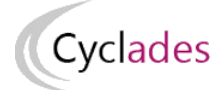

# 2. Regénérer le mot de passe d'un compte d'un élève

### Activité

Mon établissement - Gérer les comptes Cyclades de mes élèves - Regénérer le mot de passe d'un compte d'un élève

### Activité

Inscription - Gérer les comptes Cyclades de mes élèves - Regénérer le mot de passe d'un compte d'un élève

Dans ces activités, vous pouvez regénérer le mot de passe d'un ou plusieurs comptes candidat. Le bouton « **Afficher le compte rendu** » vous permet d'éditer de nouveau le(s) papillon(s) de connexion obtenu(s). Il(s) reste(nt) toujours disponible.

### Pré-requis

Le candidat visé par la regénération de mot de passe doit au préalable posséder un compte ayant un login de type « prenom.nom » généré par l'établissement (établissement actuel ou ancien établissement de l'élève).

### Attention

On ne peut pas régénérer le mot de passe d'un candidat avec un login de type « email ».

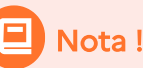

Pour un élève ne possédant pas de compte, le mot de passe sera généré, et le compte créé.

| Mon établissement - Regénérer le mot de passe d'un compte d'un élève 0 |                       |  |  |  |  |
|------------------------------------------------------------------------|-----------------------|--|--|--|--|
| Titre édition * Papillon de connexion 0250001R 180920231137            |                       |  |  |  |  |
| Paramètres                                                             | Critères de sélection |  |  |  |  |
| Regénération en masse                                                  |                       |  |  |  |  |
| Supprimer limitation à un élève                                        |                       |  |  |  |  |

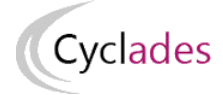

Si vous souhaitez regénérer le mot de passe de plusieurs comptes, vous devez cocher la case « **Supprimer limitation à un élève** » dans l'onglet **paramètres.** 

Une fois les critères de sélection des candidats définis, pour regénérer les mots de passe, cliquez sur le bouton **Générer** 

Pour accéder aux papillons de connexion, clqiuez sur le bouton Afficher le compte rendu.

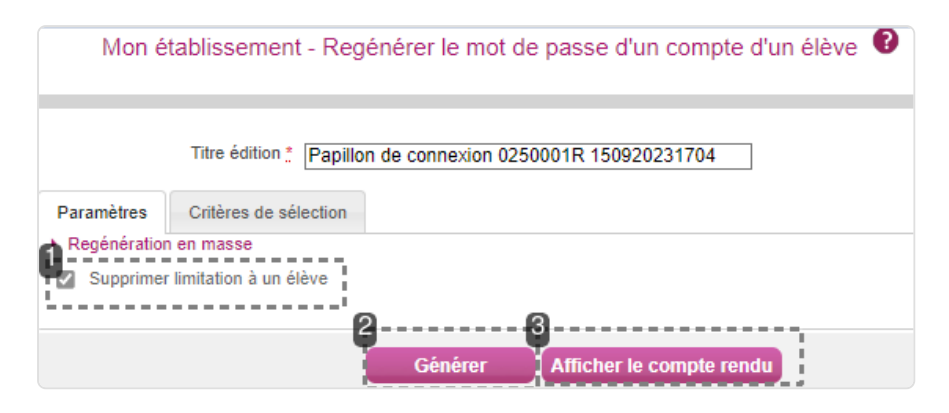

#### 1. Supprimer la limitation à un élève

Lorsque cette case est cochée, vous avez la possibilité de regénérer les mots de passe pour plusieurs élèves selon les critères sélectionnés

#### 2. Régénérer un mot de passe

Une fois les critères de sélection des candidats définis, pour régénérer les mots de passe, cliquez sur le bouton **Générer** 

#### 3. Accéder aux codes déjà générés

Je clique sur ce bouton puis sur l'icône 😱 pour retrouver les informations de comptes générés précédemment.

| Liste des documents générés                   |        |      |  |  |  |  |
|-----------------------------------------------|--------|------|--|--|--|--|
| Document                                      | Taille | Туре |  |  |  |  |
| Papillon de connexion                         | 13361  | PDF  |  |  |  |  |
| Affichage de l'élément 1 à 1 sur 1 élément(s) |        |      |  |  |  |  |